## iOS 13.x の設定確認方法 <~@anvi.jp のお客様>

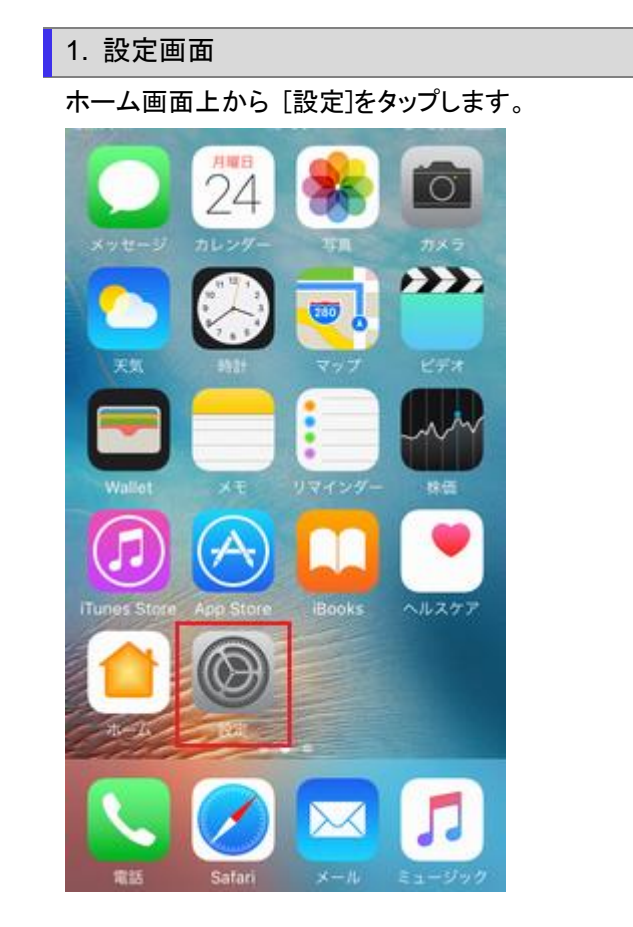

2.パスワードとアカウントの選択

[設定]の画面が表示されますので、[パスワードとアカウント]をタップします。

|   | プライバシー                 | > |
|---|------------------------|---|
|   |                        |   |
| Å | iTunes StoreとApp Store | > |
|   |                        |   |
| Ŷ | パスワードとアカウント            | > |
|   | メール                    | > |
|   | 連絡先                    | > |
|   |                        |   |

## 3.アカウントの選択

[パスワードとアカウント]の画面が表示されますので、設定を確認したいアカウントをタップします。

| < 設定 パスワードとアカウント        |  |
|-------------------------|--|
|                         |  |
| 👔 WebサイトとAppのパスワ… 0 >   |  |
| 🥅 パスワードを自動入力            |  |
| アカウント                   |  |
| iCloud brive、連絡先とその他9項目 |  |
| -<br>メール                |  |

4. 受信メールサーバの確認

[選択したメールアカウント]の画面が表示されますので、受信メールサーバの入力項目を確認し、[SMTP]をタップします

| キャンセル    | hm.h555.net            | 完了     |
|----------|------------------------|--------|
|          |                        |        |
| 受信メールサー, | 1 (*                   |        |
| ホスト名     | pet the transition net |        |
| ユーザ名     | alust1210-03.2 mbs     | SEcol  |
| パスワード    | ••••                   |        |
| 送信メールサー  | \ <i>\</i> '           |        |
| SMTP     | smlp.hm.hoo.           | xnei > |
|          |                        |        |
| 詳細       |                        | >      |
|          |                        |        |

## アカウントを削除

| 受信メールサーバ | ホスト名  | mail.anvi.jp               |
|----------|-------|----------------------------|
|          | ユーザ名  | お客様のメールアドレス(「@」以降も全て入力します) |
|          | パスワード | お客様のメールパスワード               |

[SMTP]の画面が表示されますので、[プライマリサーバ]に表示されている名前をタップします。

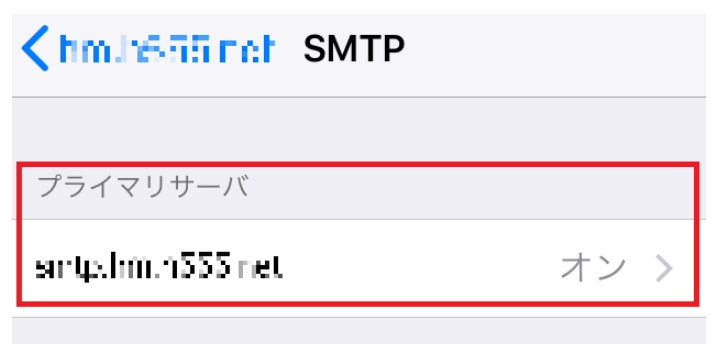

| 6.SMTP                                         |
|------------------------------------------------|
| [SMTP]の画面が表示されますので、各項目を確認します。                  |
| キャンセル コンシュー うろう かけ 完了                          |
|                                                |
| サーバ                                            |
|                                                |
| 送信メールサーバ                                       |
| ホスト名 st#A ************************************ |
| ユーザ名 ➡️ ( • ▲                                  |
| パスワード ●●●●●●●                                  |
| SSLを使用                                         |
| 認証 パスワード >                                     |
| サーバポート 587                                     |

| サーバ     | オン                         |
|---------|----------------------------|
| ホスト名    | mail.anvi.jp               |
| ユーザ名    | お客様のメールアドレス(「@」以降も全て入力します) |
| パスワード   | お客様のメールパスワード               |
| SSL を使用 | オフ                         |
| 認証      | パスワード                      |
| サーバポート  | 587                        |

## 7.受信設定

[アカウント]画面に戻ります。

〔詳細〕をタップします。

| 送信メールサーバ |       |
|----------|-------|
| SMTP     | <br>> |
|          |       |
| 詳細       | >     |
|          |       |

[詳細]画面が表示されます。

各項目を確認し、左上〔アカウント名〕をタップします。

| <: ━━━ 」 詳細    |            |  |
|----------------|------------|--|
| 削除したメッセージの移動先: |            |  |
| 削除済メールポックス 🗸 🗸 |            |  |
| アーカイブメールボックス   |            |  |
| 削除したメッセージ      |            |  |
| 削除             | 1週間後 >     |  |
| 受信設定           |            |  |
| SSLを使用         |            |  |
| 認証             | パスワード >    |  |
| サーバから削除        | しない >      |  |
| サーバポート         |            |  |
| S/MIME         |            |  |
| S/MIME         | $\bigcirc$ |  |

| SSL を使用 | オフ           |
|---------|--------------|
| 認証      | パスワード        |
| サーバから削除 | しない ※任意となります |
| サーバポート  | 110          |

前の画面に戻りますので、右上[完了]をタップし終了します。